# Knick >

#### Knick Elektronische Messgeräte GmbH & Co. KG

Centrale Beuckestr. 22 • 14163 Berlin Germania Tel.: +49 30 80191-0 • Fax: +49 30 80191-200 info@knick.de • www.knick.de Rappresentanti locali

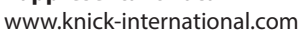

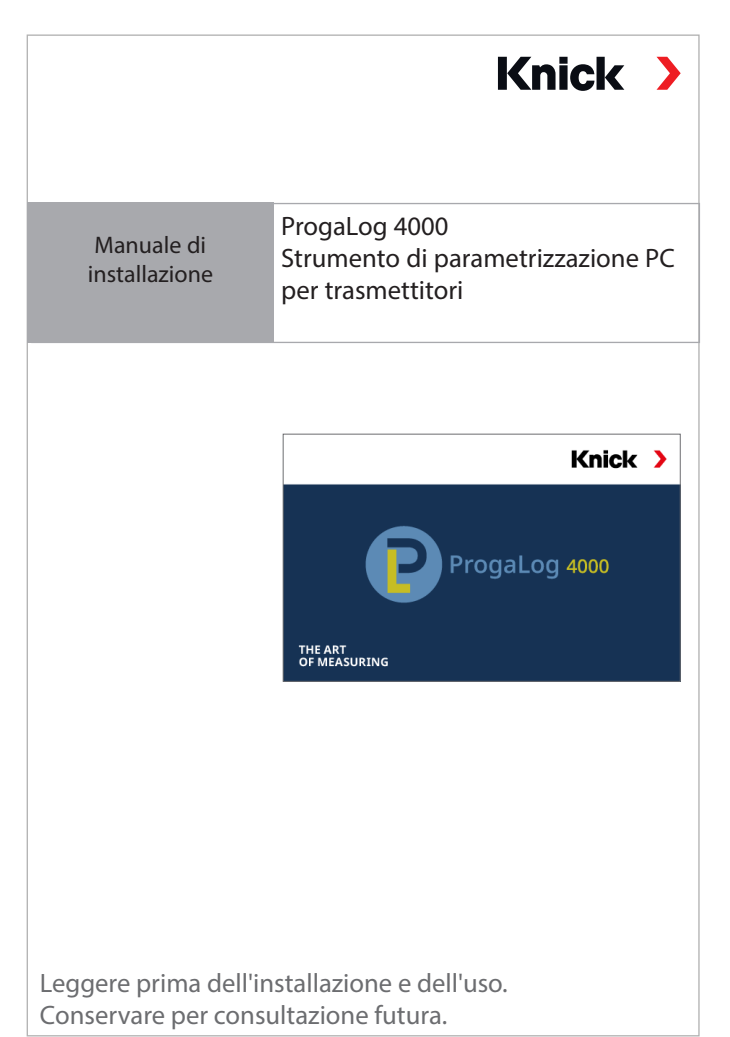

Traduzione delle istruzioni per l'uso originali Copyright 2021 • Con riserva di modifiche Questo documento è stato pubblicato il 30/05/2022 I documenti attuali possono essere scaricati dal nostro sito web sotto il prodotto corrispondente.

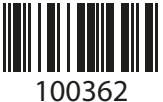

TI-201.016-KNIT01

## Chiave di licenza

Dopo l'installazione, il software per PC ProgaLog 4000 si avvia inizialmente in modalità DEMO.

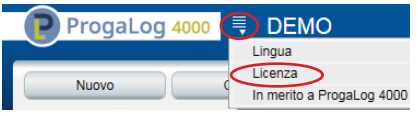

L'inserimento della chiave di licenza termina la modalità DEMO. Il software per PC è completamente disponibile.

# Chiave di licenza

### Requisiti

### Hardware

- CPU: Processore Pentium da 1 GHz o equivalente
- RAM: 512 MB
- Scheda grafica: 1024 x 768 True Color, 32 bit
- USB 2.0
- Disco rigido: 700 MB

#### Sistema operativo:

- Windows 7\*/8/10 (versione 32 bit oppure 64 bit)
- Microsoft .Net Framework 4.6
- (già incluso in Windows 8/10)

\*) Con l'utilizzo di un PC dotato di Windows 7 assicurarsi, prima dell'installazione di ProgaLog 4000, che sia installato Microsoft .Net Framework 4.6 (download gratuito alla pagina www.microsoft.com)

### Installazione di ProgaLog 4000

- 01. Collegare la chiavetta USB a una porta USB del computer.
- 02. Eseguire il file **ProgaLog4000Setup.exe** dalla chiavetta USB.
- 03. Selezionare la lingua di installazione.
- 04. Seguire le istruzioni sullo schermo.
- 05. Completare l'installazione.
- 06. Avviare il software facendo doppio clic su *ProgaLog4000Setup.exe*. La prima volta il software si avvia in modalità DEMO.
- 07. Per uscire dalla modalità DEMO, inserire la chiave di licenza.

Documento valido da ProgaLog 4000, versione SW 1.0.0